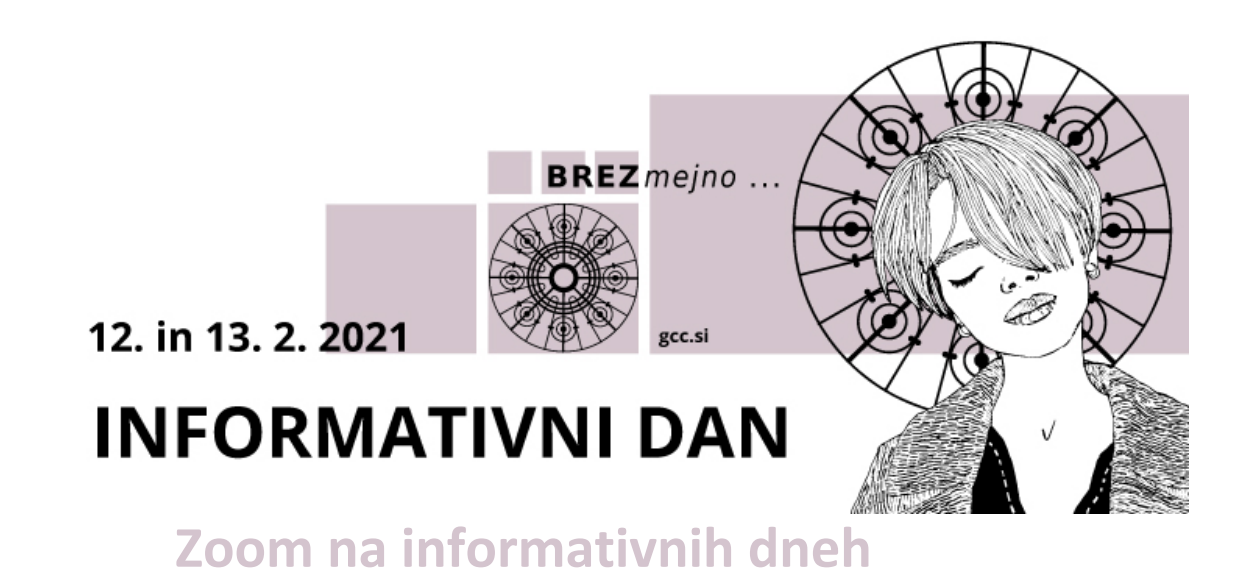

Še nisi uporabljal Zoom-a? Nič hudega, ni težko!

## Kako se udeležim različnih dogodkov na informativnih dneh?

Po kliku na povezavo, ki je objavljena na <u>https://info.gcc.si</u>, se ti odpre okno v brskalniku:

Click **Allow** on the dialog shown by your browser If you don't see a dialog, click **Launch Meeting** below

Launch Meeting

Don't have Zoom Client installed? Download Now

Having issues with Zoom Client? Join from Your Browser

Najpreprosteje (brez nameščanja aplikacije) je, da izbereš srednjo možnost (Join from Your Browser). To je možno le v Chrome, Edge, Firefox ali Safari.

Vpišeš svoje ime in klikneš »Join«:

|           | Join a Meeting |  |
|-----------|----------------|--|
| ur Name   |                |  |
| Your Name |                |  |

Zoom is protected by reCAPTCHA and the Privacy Policy and Terms of Service apply

Potrdiš, da se strinjaš s pogoji uporabe (»I Agree«):

To use Zoom, you need to agree to the

Terms of Service and Privacy Policy.

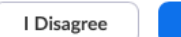

I Agree

In si že na srečanju 😳

## Kaj pa, ko sem enkrat na dogodku? Kaj vse lahko naredim?

## Nič lažjega, v vrstici spodaj imaš različne tipke:

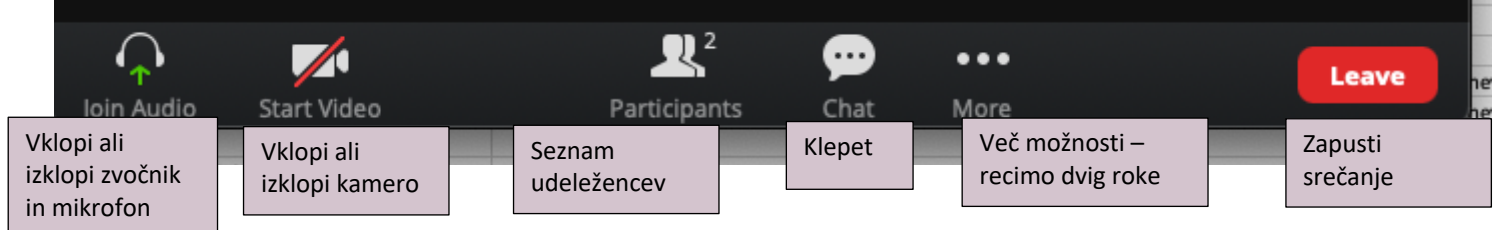

## Kako se oglasim v klepetu?

| Chat                              | ы | × |
|-----------------------------------|---|---|
|                                   |   |   |
|                                   |   |   |
|                                   |   |   |
|                                   |   |   |
|                                   |   |   |
|                                   |   |   |
|                                   |   |   |
| To: Everyone<br>Type message here |   |   |
|                                   |   |   |

Na vseh napravah po kliku na tipko za klepet vidiš vnosno polje (kjer piše »Type message here ...«), kamor vpišeš svoje sporočilo in ga pošlješ (s klikom na desni znak oz. enter/potrdi). Če želiš sporočilo poslati določeni osebi, pa na To: Everyone, klikneš na »Everyone« in izbereš posameznika, ki mu želiš poslati sporočilo.

Sicer pa lahko vedno vklopiš mikrofon in poveš/vprašaš 😊

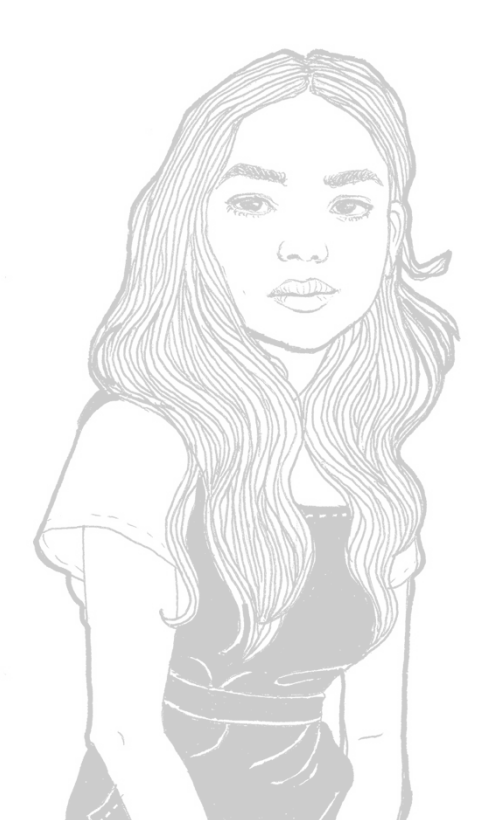

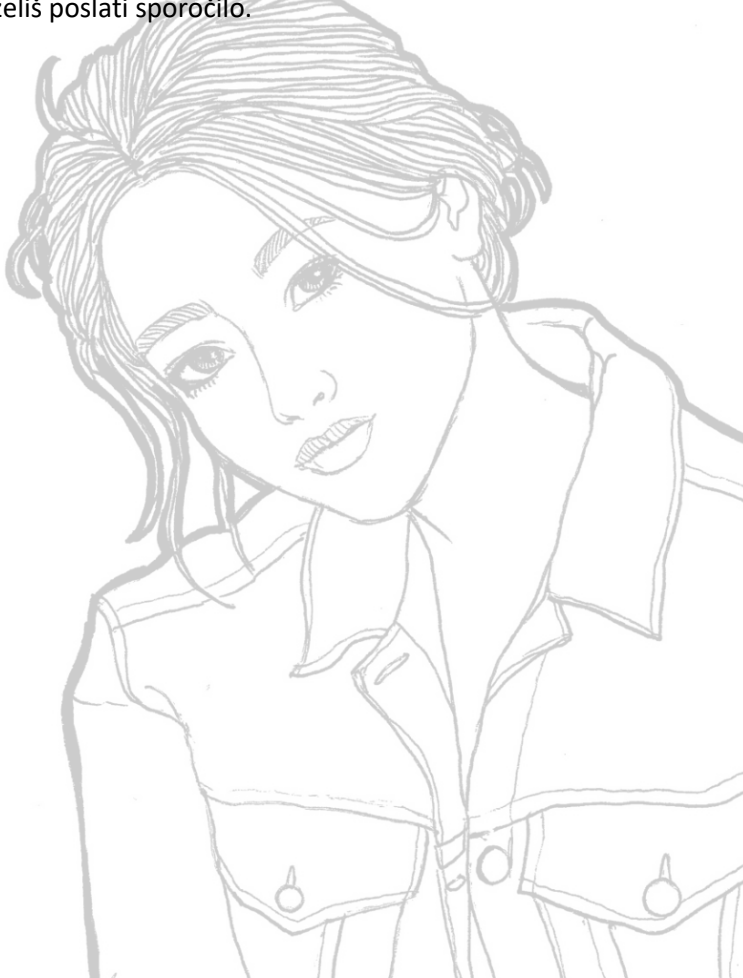